# KANTONSSCHULE **BEROMÜNSTER**

## **Selbstausleihe-Station**

Selbstausleihe Anleitung

1. Persönliches Konto einrichten

Auf dem persönlichen Laptop Bibliothekshomepage öffnen: <u>Kantonsschule Beromünster - On-</u> <u>line Katalog (winmedio.net)</u>

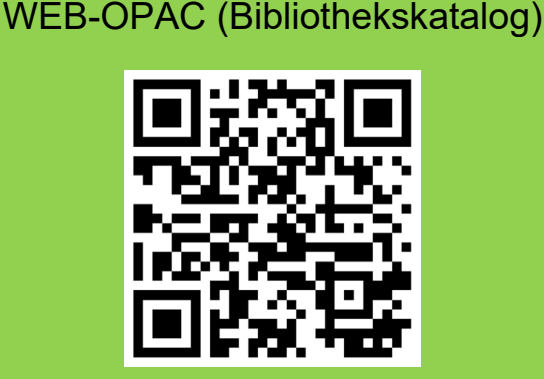

www.winmedio.net/ksberomuenster/

### 2. Anmeldung

Persönliches Konto gemäss Anleitung einrichten

Wie lautet mein Passwort bei der ersten Anmeldung?

1. Deine persönliche Email Adresse eingeben: Lernende mit @sluz

Lehrpersonen und Mitarbeitende mit @edulu

- 2. Link Kennwort vergessen anklicken
- 3. Temporäres Passwort wird zugestellt
- 4. Passwort ändern

#### ANMELDUNG

| Ausweis-Nr. oder E-Mail* |   |
|--------------------------|---|
| max.muster@edulu.ch      |   |
| Kennwort*                |   |
|                          |   |
| Automatisch anmelden     | / |
| Kennwort vergessen       |   |
|                          |   |
| Anmelden                 |   |

Nach Anklicken «Kennwort vergessen» werden zwei Mails zugestellt. Die erste enthält einen Link, der ausgewählt werden muss. Das zweite enthält den Code für das Kennwort. Wenn es geklappt hat, auf den Button «Kennwort ändern» klicken, um Letzteres durch ein eigenes zu ersetzen.

Damit die Selbstausleihe oder die Verlängerung der Ausleihfrist vorgenommen werden kann, muss man zuerst den Ausweis scannen oder persönliche E-Mail-Adresse und das eigene Kennwort eingeben.

#### 4. Konto verwalten

Medien können selbst ausgeliehen und zweimal verlängert werden. Den Kontoauszug kann man sich selbst per Mail zusenden.

Die Medienrückgabe erfolgt über die Rückgabe-Box. Medien, die zum Präsenzbestand gehören, können nicht ausgeliehen werden. (Zeitschriften, Maturaarbeiten, Medien mit einem roten Punkt)

Maturaarbeiten können zur Ansicht bei der Bibliothekarin bestellt werden.

#### 5. Vorgehen beim Ausleihen eines Mediums

- Anmelden bei der Selbstausleihe-Station
- Ausleihe öffnen
- Den Strichcode (Zugangsnummer) auf der ersten Seite des gewünschten Mediums scannen
- Bei Bedarf einen Kontoauszug senden

#### 6. Vorgehen beim Verlängern eines Mediums

- Anmelden bei der Selbstausleihe-Station
- Konto öffnen
- Medium verlängern
- Bei Bedarf einen Kontoauszug senden

#### 7. Vorgehen beim Zurückgeben eines Mediums

- Medium in die Rückgabe-Box auf der Ausleihtheke legen

Stand: 9.11.2023

| KANTON <b>E</b> |  |
|-----------------|--|
| LUZERN          |  |

Bildungs- und Kulturdepartement **Kantonsschule Beromünster** Bibliothek Am Sandhübel 12 6215 Beromünster

Ksber.bibliothek@edulu.ch Esther.vonah@sluz.ch